## SYNOPSYS

Before you run any synopsys product, you need to source synopsys. In your directory where you want to run synopsys, type the following command:
% source /net/ictools/csh/synopsys.csh (if you are using c shell)
If you are using synopsys to running a *test bench*, see Part 1.
If you are using synopsys for the *synthesis*, see Part 2.

## Part 1: Using synopsys running a test bench

At this point, you have two vhdl files, one is your behavior file and the other is your test bench file. For instance, CNT\_BHV.vhd and TB\_CNT\_BHV.vhd if we using a counter as a sample. Follow the steps listed:

- 1. vhdlan CNT\_BHV.vhd
- 2. vhdlan TB\_CNT\_BHV.vhd
- 3. vcs -debug\_all CFG\_TB\_CNT\_BHV
- 4. **./simv**
- 5. dve &

After the last step, you should see GUI interface, then follow the instructions here:

- 1) Simulator (Menu Option)
  - a) Setup
    - i) Simulator Executable Browse
      - (1) Find and Select simv
    - ii) Simulator Arguments
      - (1) Type -ucligui
    - iii) Click OK
- 2) Select wanted signals, usually all of them (should be second panel in GUI, ctrl click to select multiple)
  - a) Right click
    - i) Add To Waves
      - (1) New Wave View
- 3) Simulator (Menu Option)
  - a) Start (F5 works also)

Part 2: Using synopsys running a synthesis

You need to configure your .synopsys\_dc.setup before you run design\_analyzor.

Place the **.synopsys\_dc.setup** file in your home directory. The template is as shown below for 65nm:

set company "Washington State University, EECS"

set search\_path "\$search\_path /net/ictools/pdk/CMOS065/CORE65LPSVT\_SNPS-AVT-CDS\_4.1/libs /net/ictools/pdk/CMOS065/CORE65LPSVT\_SNPS-AVT-CDS\_4.1/PLIB" set physical\_library "CORE65LPSVT.pdb" set link\_library "\* CORE65LPSVT\_nom\_1.00V\_25C.db" set target\_library "CORE65LPSVT\_nom\_1.00V\_25C.db" set symbol\_library "CORE65LPSVT.sdb"

After you setup your configure file, type command **design\_vision &**.

Then following steps needs to be done: (ASSUMES YOU HAVE A SIGNAL NAMED "clk"!!!!!)

- 1) File
  - 1. Read design (open .vhd file)
    - 1. Click file (ctrl click for multiple files)
- 2) Command Line
  - 1. elaborate <name>
  - 2. current\_design <name>
  - 3. link
  - 4. **uniquify**
  - 5. **create\_clock –name "myclk" –period 10 {clk}** (creates clk signal with period of 10 and attaches itself to the clk pin)
  - create\_clock -name "vclk" -period 10 (creates virtual clk signal with period of 10; MAY OR MAY NOT be needed)
  - 7. set\_input\_delay -max 0 -clock myclk [remove\_from\_collection [all\_inputs] [get\_ports clk]] (if report\_timing and report\_power don't work, you might need to add this line, synchronizes the data to clk, DON'T USE UNLESS THE REPORTS FAIL)
  - 8. compile -map\_effort medium (low or high work also)
  - 9. **report\_timing** (only shows worst case)
  - 10. report\_timing -nworst 10 (shows the top 10 worst cases, 100 would show 100, etc.)
  - 11. **report\_power** (shows total power)
  - 12. **report\_power –flat** (shows power for each individual gate. WARNING: will take a LONG LONG LONG time to run this simulation)
  - 13. **report\_power -hier** (shows power for each block, if there are blocks, else will just show total power)